## Celcat – Différentes manières de faire des recherches

Avant de pouvoir effectuer une recherche, il faut sélectionner le type de donnée que vous souhaitez trouver :

Une matière, une salle, un enseignant ou un groupe. Les 3 derniers icônes ne sont pas utiles.

| EDT_2023_2024 - CELCAT Timetabler Clier | Aide    |  |  |
|-----------------------------------------|---------|--|--|
|                                         | a 🔒 🔒 🕫 |  |  |

Une fois que vous avez cliqué sur l'icône souhaité, une grille apparait.

## 1<sup>ère</sup> façon de chercher :

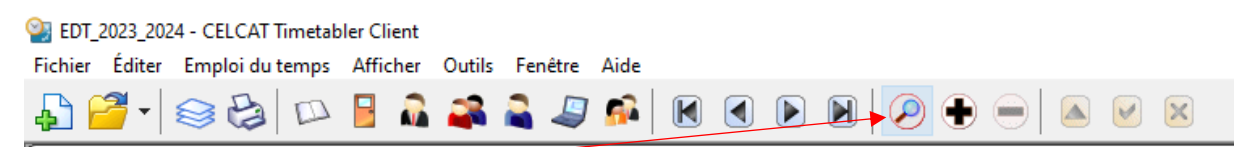

Cliquer sur la loupe et commencer à taper les premières lettres ou « \* » pour avoir la liste totale.

## 2<sup>ème</sup> façon de chercher :

Une fois que vous avez cliqué sur l'icône souhaité, une grille apparait.

Il suffit d'utiliser le raccourci « Ctrl + B » pour voir apparaître la fenêtre de recherche.

Commencer à taper les premières lettres ou « \* » pour avoir la liste totale.

Vous pouvez utiliser ces indications pour rechercher dans chacun des icones.